# Amplify 2024 Course User Guide

- Accessing the course the for the first time:

   a. Please sign in with this link: <u>https://learn.kiwanis.org/</u>
  - b. You will be taken to a page to login. Please login using your Kiwanis Connect account.

| Kiwanis CLUB CKI AKTOR CKI KING CKI                            |                                                      |                                      |  |  |  |  |  |
|----------------------------------------------------------------|------------------------------------------------------|--------------------------------------|--|--|--|--|--|
| English -                                                      |                                                      |                                      |  |  |  |  |  |
| Welcome to the Kiwanis<br>First time here? Set your password I | l International sign-in page — k<br><sup>here.</sup> | Kiwanis Connect                      |  |  |  |  |  |
| Sign in                                                        |                                                      |                                      |  |  |  |  |  |
| Email                                                          | Forgot your password? Change the password.           | Have a paid Portalbuzz subscription? |  |  |  |  |  |
| jchoi@kiwanis.org                                              |                                                      | Sign in with Portalbuzz              |  |  |  |  |  |
| Password                                                       |                                                      |                                      |  |  |  |  |  |
|                                                                |                                                      |                                      |  |  |  |  |  |
| Submit                                                         |                                                      |                                      |  |  |  |  |  |

3636 Woodview Trace, Indianapolis, IN 46268 USA | US & Canada: 1-800-KIWANIS / Worldwide: +1-317-875-8755 | www.kiwanis.org

c. After you have signed in, please accept the privacy policy. You will not need to accept the policy in during future logins.

## **Privacy Policy**

#### Introduction

This Privacy Policy applies to the Community Brands' hosted product platforms and websites owned and operated by Community Brands, including, but not limited to www.communitybrands.com. Throughout this document, this website and all other Community Brands websites will be collectively referred to as the "Websites." Services provided by or enabled via the Websites will be referred to as the "Services." Ê

At Community Brands ("CB", "we", "us", "our", or the "Company"), we are committed to protecting your privacy. This Privacy Policy ("Privacy Policy") describes the types of information we collect about users of our Company websites, and users of websites hosted by the Company on behalf of our customers ("Customers"). This Privacy Policy is designed to help you understand how we collect, use, and safeguard the information you provide to us and to assist you in making informed decisions when using our Services.

Community Brands provides services through our platforms for the purpose of fulfilling our Customer agreements (Customer Agreements). Community Brands processes Customer data under the direction of its Customers and has no direct relationship, control, or ownership of the personal data it processes under the Customer Agreement. Customers are responsible for

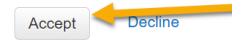

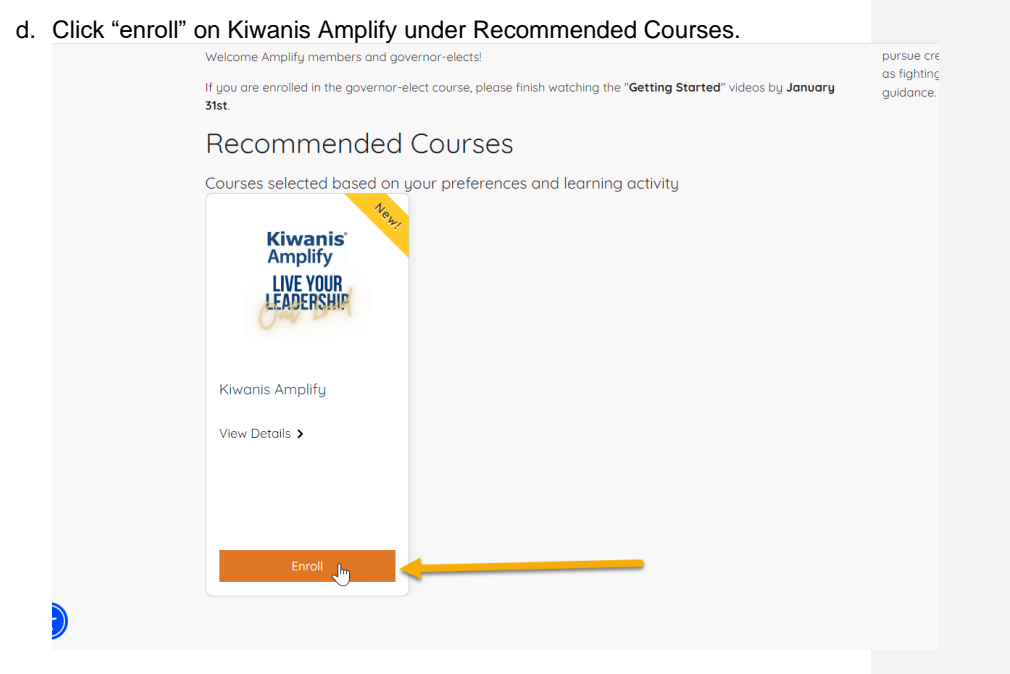

e. Click "View Details"

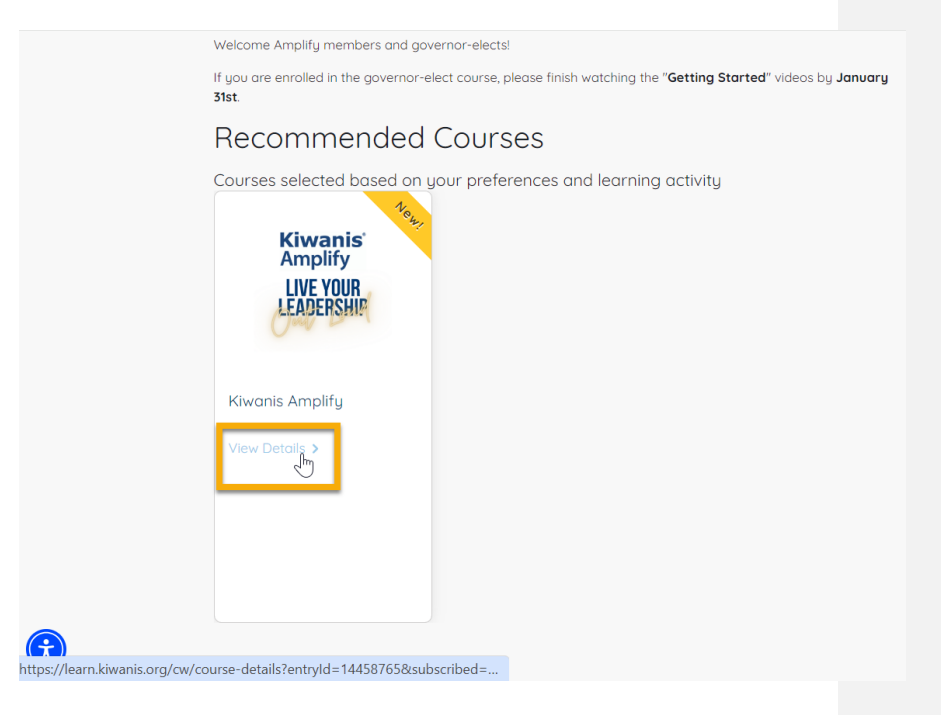

### 2. Getting started:

a. Click on "Launch Course" under Welcome to Amplify

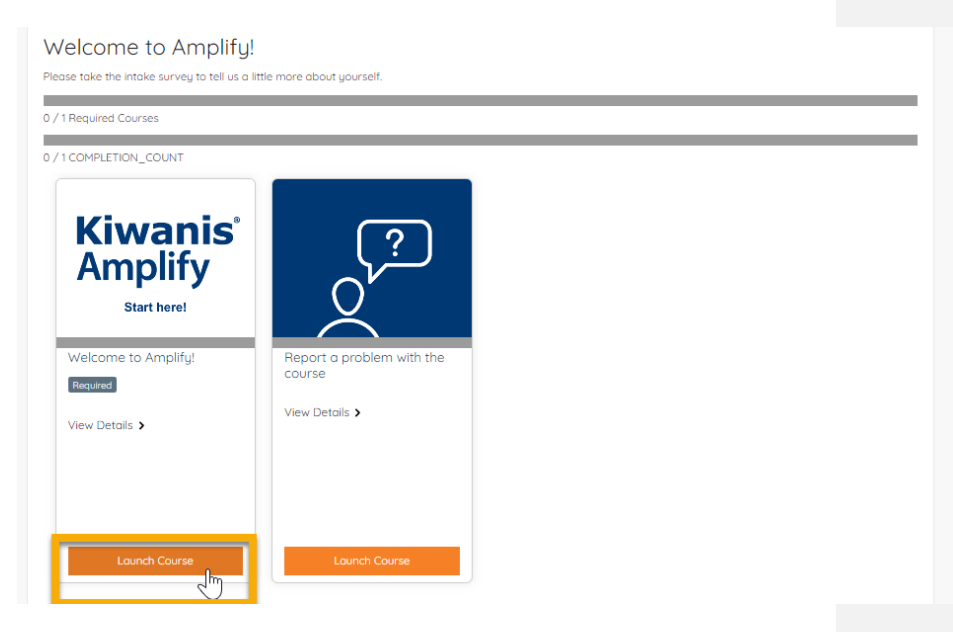

b. Before you start the lessons, be sure to complete the pre-program survey. Note – this is the same survey that was sent out in emails prior to the course starting. If you already completed it, you do NOT need to complete it again.

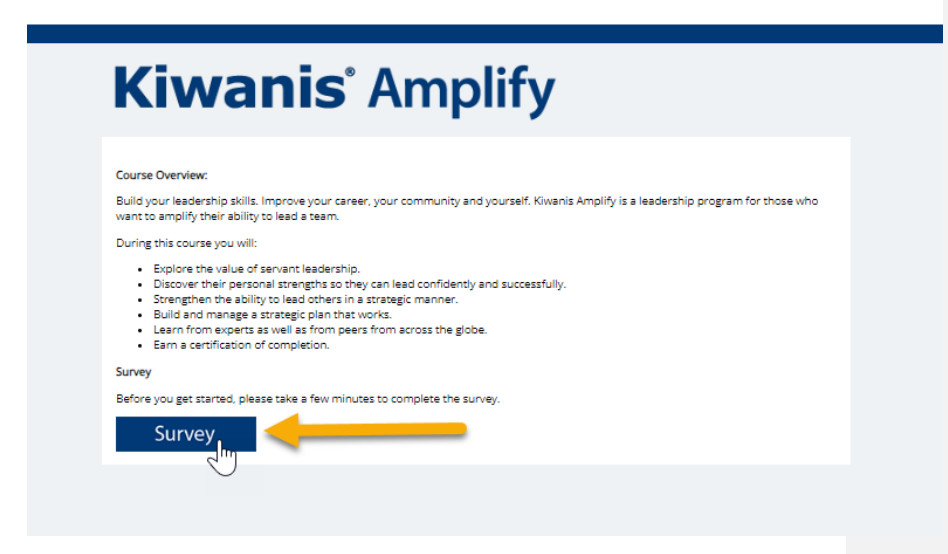

c. When you finish a lesson, a green checkmark will appear in the menu:

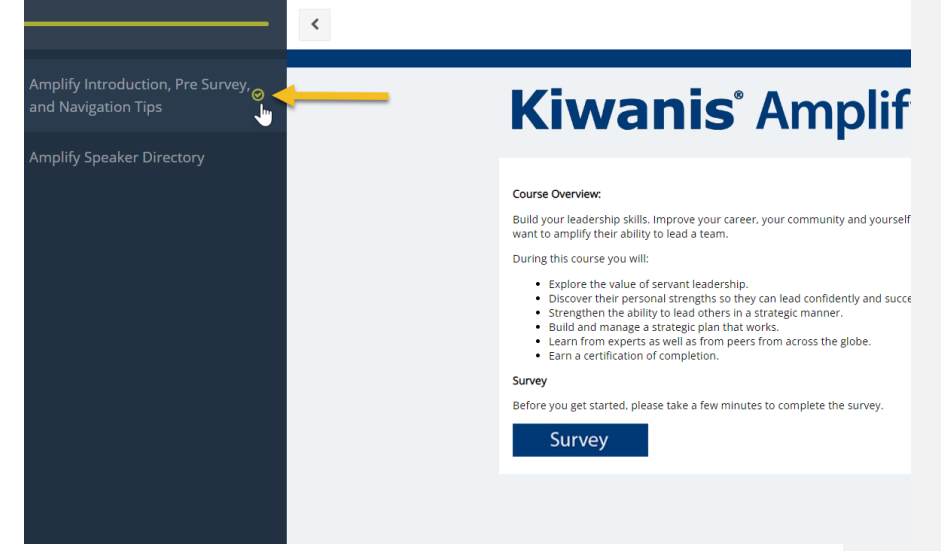

d. If you are experiencing a technical issue, please use "report a problem with the course" to inform the Kiwanis Education Team.

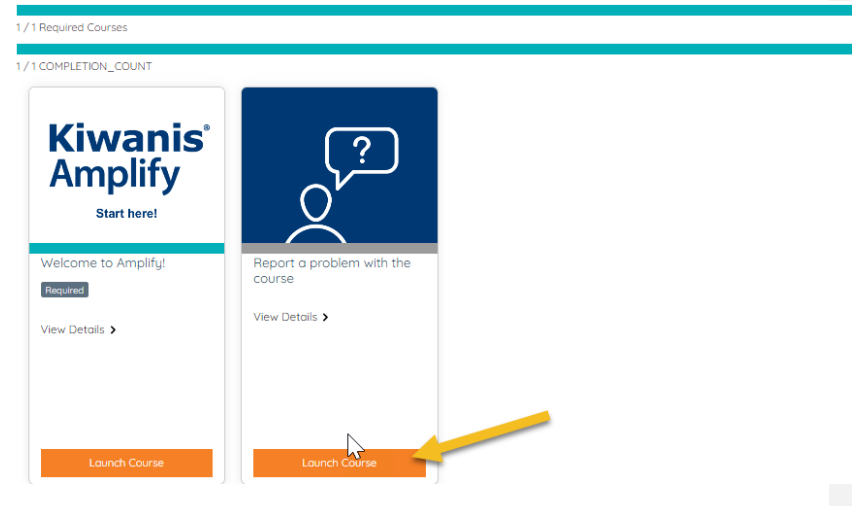

#### 3. Completing a video lesson

a. Before you begin each learning track, please complete the selfassessment. The self-assessment and reflection quizzes will not be graded. These are used to help you track your learning.

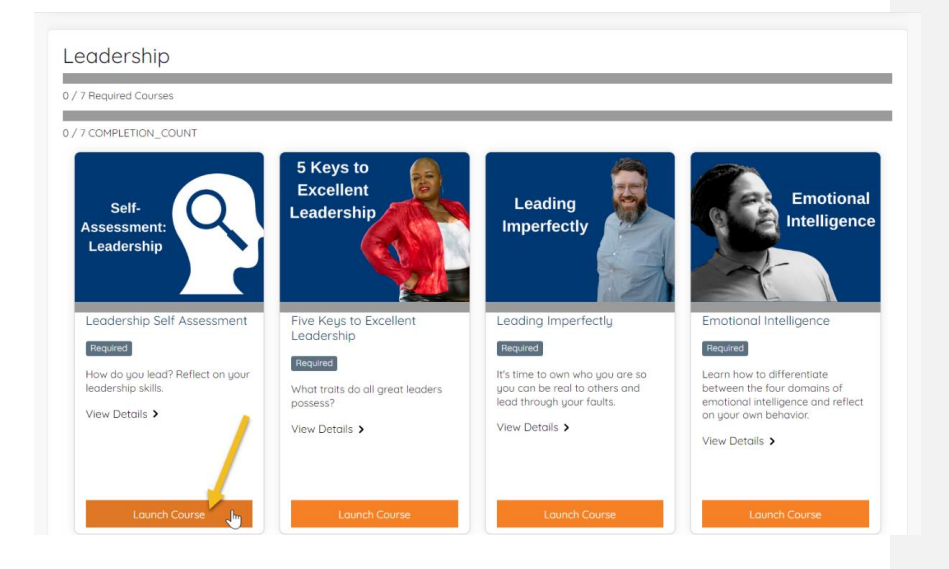

#### b. Click on "Launch Course"

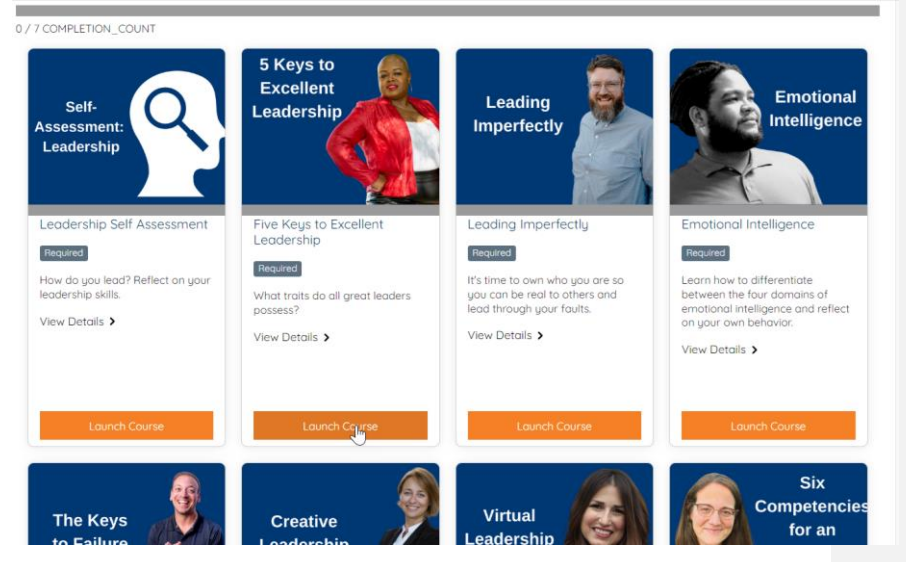

c. Watch the video lesson. When you have completed the video lesson the yellow dot on the menu will change to green.

English captions are available for all videos by clicking the "CC" button on the video screen.

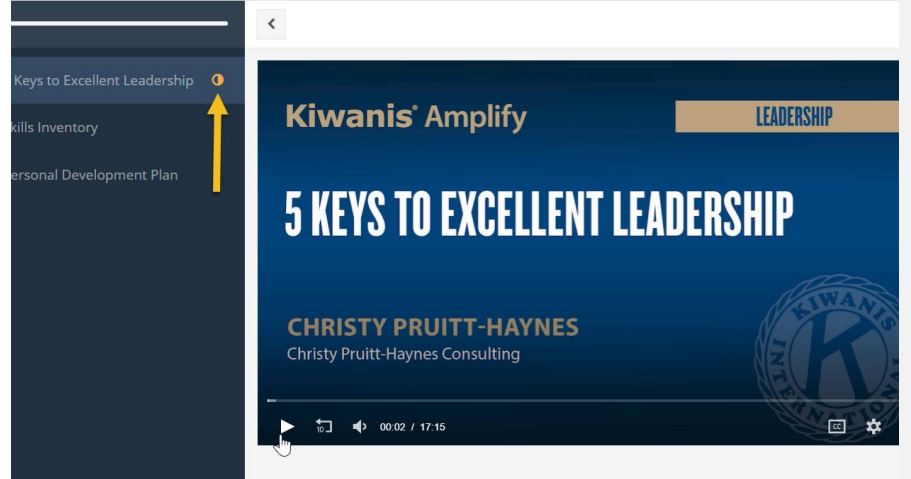

d. Many videos have supplemental worksheets and materials to help you reflect on what you learned. Click on "Download" to use the worksheet.

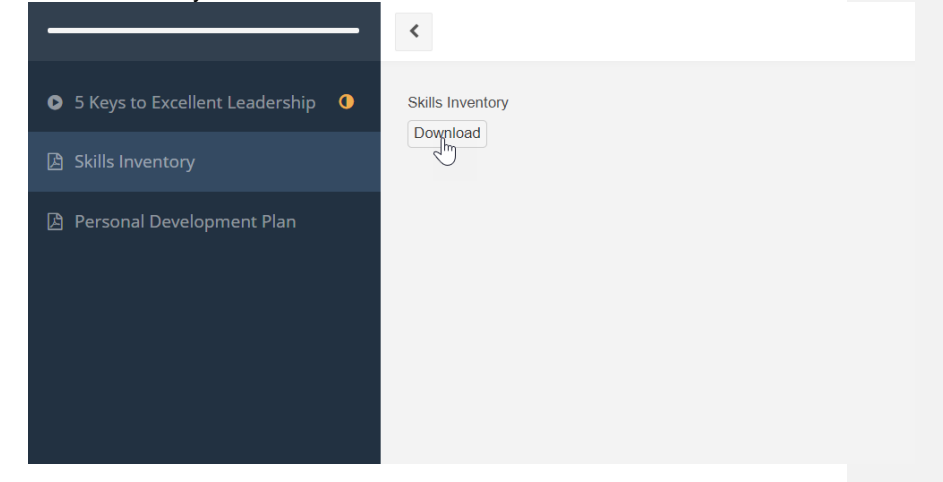

#### Troubleshooting

- **Problem**: I don't know my password to access the course for the first time.
- Solution: If it is your first time logging in, please click "Set your password here." If you're not sure how to reset your password or set up an account, reach out to the Kiwanis member services at helpline@kiwanis.org.
- **Problem**: The videos are not playing for me.
- Solution: If a video is not playing, this is usually a network error. Your internet speed needs to be around 20 Mbps to play videos on our learning management system. Please check your internet to speed <u>here</u>. If your internet speed is not fast enough to play the videos, please find a different location to complete the lessons or reach out to our education team at <u>kiwanisamplify@kiwanis.org</u>.
- Problem: One of my lessons will not complete.

| Solution: | Please use the " <b>Report a problem with the course</b> " button under " <b>Welcome to Amplify</b> " so that we can troubleshoot your issue and grant you credit for completing the lesson.                    |       |                            |                       |
|-----------|----------------------------------------------------------------------------------------------------|-------|----------------------------|-----------------------|
| Problem:  | I am falling behind in the course; can I have more time?                                                                                                    |       |                            |                       |
| Solution: | All Amplify enrollees will have access to the course until September 30 <sup>th</sup> . You can complete the course at your own pace. After September 30 <sup>th</sup> , we cannot extend access to the course. |       |                            |                       |
| Problem:  | I would like to talk to my Amplify classmates about the course.                                                                                                    |       |                            |                       |
| Solution: | Please join the Kiwanis Amplify 2024 Facebook group at https://www.facebook.com/groups/695159382606896                                                                                                    | Commo | ented [JC<br>ions for join | 1]: @Lyr<br>ning here |